## Authorizing an Extension to an Inpatient Stay (Concurrent Review)

If the initial inpatient authorization was submitted through Availity, providers can request additional inpatient days through the portal. Once a patient has exhausted their initial authorized length of stay, you can request an extension through the portal.

First, go to Dashboard and find the Inpatient authorization that requires an extension. Then, select Update.

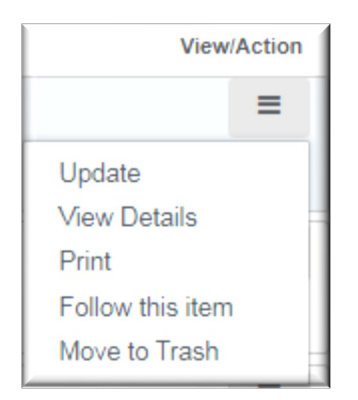

You will be sent to the Single-Sign On page. Click Accept. Next, you will select Concurrent Review.

| Select     | Update Options               |  |  |  |
|------------|------------------------------|--|--|--|
| $\bigcirc$ | Update Discharge Information |  |  |  |
| ۲          | Concurrent Review            |  |  |  |
| $\bigcirc$ | Attachments                  |  |  |  |
| Next       |                              |  |  |  |

You will need to update the diagnosis and procedures (if appropriate).

| <ul> <li>Associated Diagnosis Codes</li> </ul> |                                                                                                    |
|------------------------------------------------|----------------------------------------------------------------------------------------------------|
| Select Diagnosis Code Version                  | ICD 10                                                                                                    |
| Diagnosis Code*                                |                                                                                                    |
|                                                |                                                                                                    |
| ✓ Associated Procedure Codes                   |                                                                                                    |
| Procedure                                      |                                                                                                    |
| CPT V 99221                                    | INTIAL HOSPITAL CARE, PER DAY, FOR THE EVALUATION AND MAN<br>REQUIRES THESE 3 KEY COMPONENTS: A DETAILED OR COMPREHEN<br>COMPREHENSIVE EXAMINATION; AND MEDICAL DECISION MAKING 1<br>OF LOW C |
|                                                |                                                                                                    |

The From and To dates and the number of days associated with the stay must be updated.

| From         To         Days         Quantity           11/17/2020         1         1         Days         1 | From To Days Quantity<br>11/17/2020 I 1 Days |                    |    |      |          |        |  |
|----------------------------------------------------------------------------------------------------|----------------------------------------------|--------------------|----|------|----------|--------|--|
|                                                                                                    | s Requested *                                | From<br>11/17/2020 | To | Days | Quantity | Days 🗸 |  |
|                                                                                                    | s Requested *                                |                    |    |      |          |        |  |
|                                                                                                    | s Requested *                                |                    |    |      |          |        |  |

Then you will select Attachment.

Next >>

Upload and name your file supporting the request. Then click Next and you are done.

Back on the Dashboard, you will see that the status of the authorization changes to Pending Review.

| Subject* |                            |  |
|----------|----------------------------|--|
| File*    | Choose File No file chosen |  |
|          | OK Cancel                  |  |
|          |                            |  |